# Using the AccidentPlan Road Ready Portal

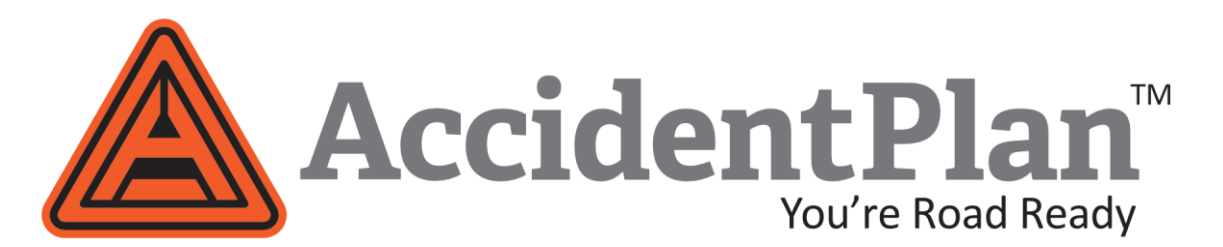

# Using your browser, go to roadready.accidentplan.com

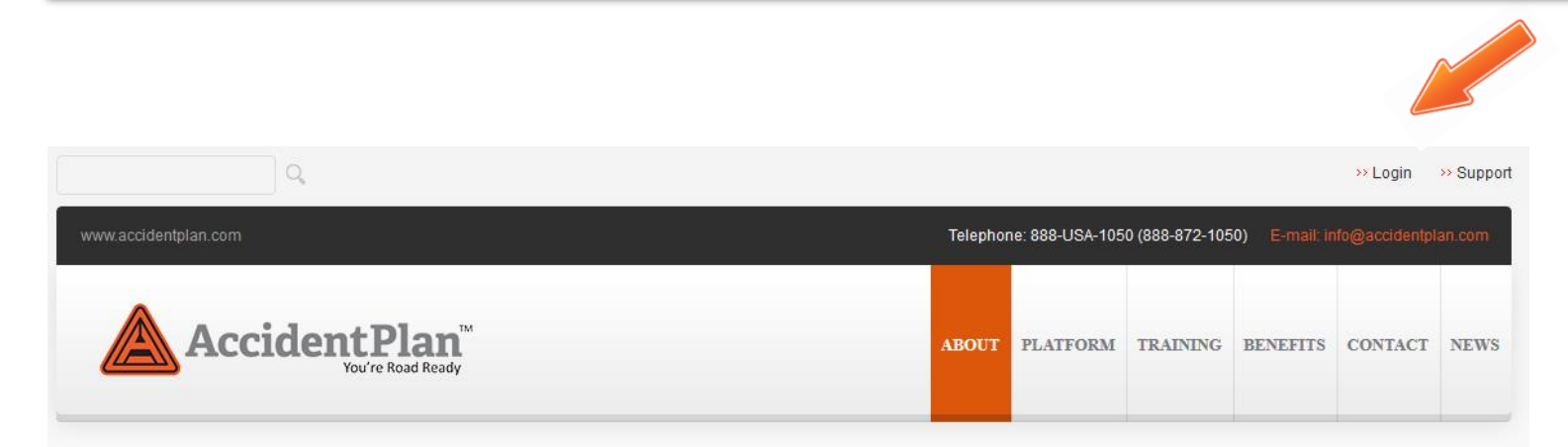

### Or use the login link from accidentplan.com.

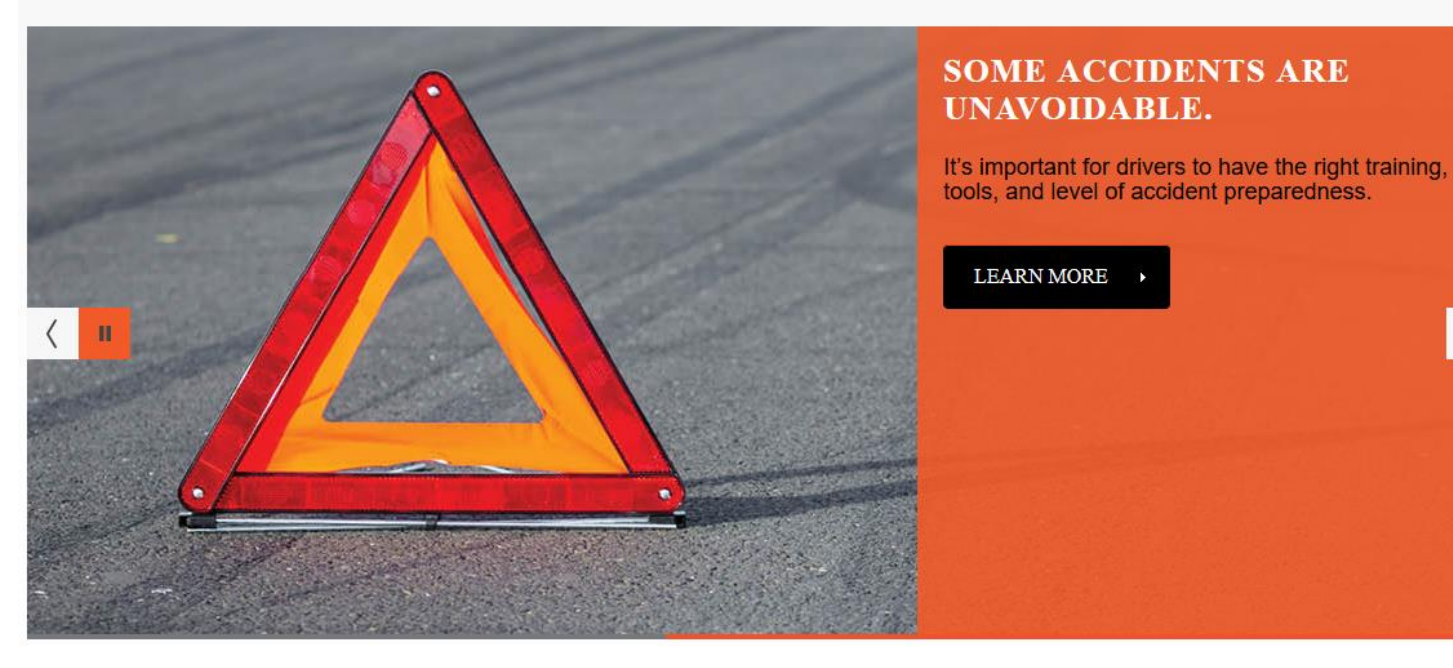

# Road Ready Landing Page – Select Login

| $\overleftarrow{\leftarrow}$ $\rightarrow$ C $\widehat{\mathbf{u}}$ | () 🔒 https://roadready.accidentplan.com | … ◙ ☆ | III\ 🗊 | ) ≡               |
|---------------------------------------------------------------------|-----------------------------------------|-------|--------|-------------------|
| Accident                                                            | Plan                                    |       | C      | Log In            |
|                                                                     |                                         |       |        |                   |
|                                                                     |                                         |       |        | $\langle \rangle$ |
| Powered by Starbug PHP                                              |                                         |       | ٦      |                   |
|                                                                     |                                         |       |        |                   |

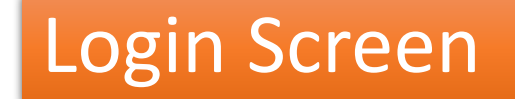

Username

Log In

Forgot Your Password?

Powered by Starbug PHP

Log in using the same User ID and Password used to access the app on your phone.

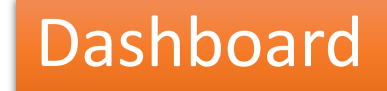

|        | Accident Plan        |
|--------|----------------------|
| Users  | Reports Organization |
| DASHB  | BOARD                |
| Powere | ed by Starbug PHP    |

- Select Users To: View, Edit, Add or Delete Users, Reset Passwords
- Select Reports To: View, Download Reports
- Select Organization To: View, Edit, Add or Delete Admins on Notification List

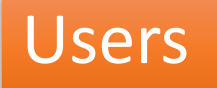

| Accide     | ent Plan  |                 | TESTING ORGANIZATION - KG W |                           |                     |                      |                        |
|------------|-----------|-----------------|-----------------------------|---------------------------|---------------------|----------------------|------------------------|
| USERS      |           |                 |                             |                           |                     |                      | 5.                     |
| L          | Any Group | arch            |                             |                           |                     | 3. New User + Expor  | t CSV 🖹 🛛 Import CSV 🖹 |
| First Name | Last Name | Email           | User ID                     | Organization              | Last Visit          | Groups               | Options                |
| Rocky      | Squirel   | Rocky           | Rocky@Rocky.com             | TESTING ORGANIZATION - KG | 1970-01-01 00:00:00 |                      |                        |
| Ben        | Franklin  | Ben             | Ben@Ben.com                 | TESTING ORGANIZATION - KG | 2018-09-14 05:48:09 |                      | <u>m</u> 0 <b>x</b>    |
| Spider     | Man       | Spidey@Hero.com | Spidey                      | TESTING ORGANIZATION - KG | 0000-00-00 00:00:00 | Customer Admin, User |                        |
| James      | Kirk      | Kirk            | JamesT@Enterprise.com       | TESTING ORGANIZATION - KG | 1970-01-01 00:00:00 |                      | <u></u> 0 🕼 🗙          |

- 1. Type in search bar to search.
- 2. Select any header name and toggle to sort entire list A to Z or Z to A.
- 3. Select New User to add a user.
- 4. Select Edit icon to edit and existing user
- 5. Select X to delete a user
- 6. Select Export CSV to download list of all users

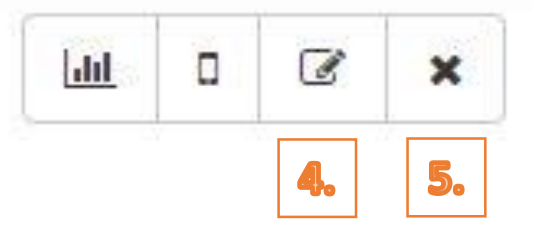

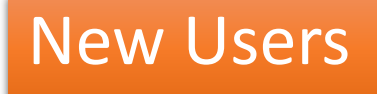

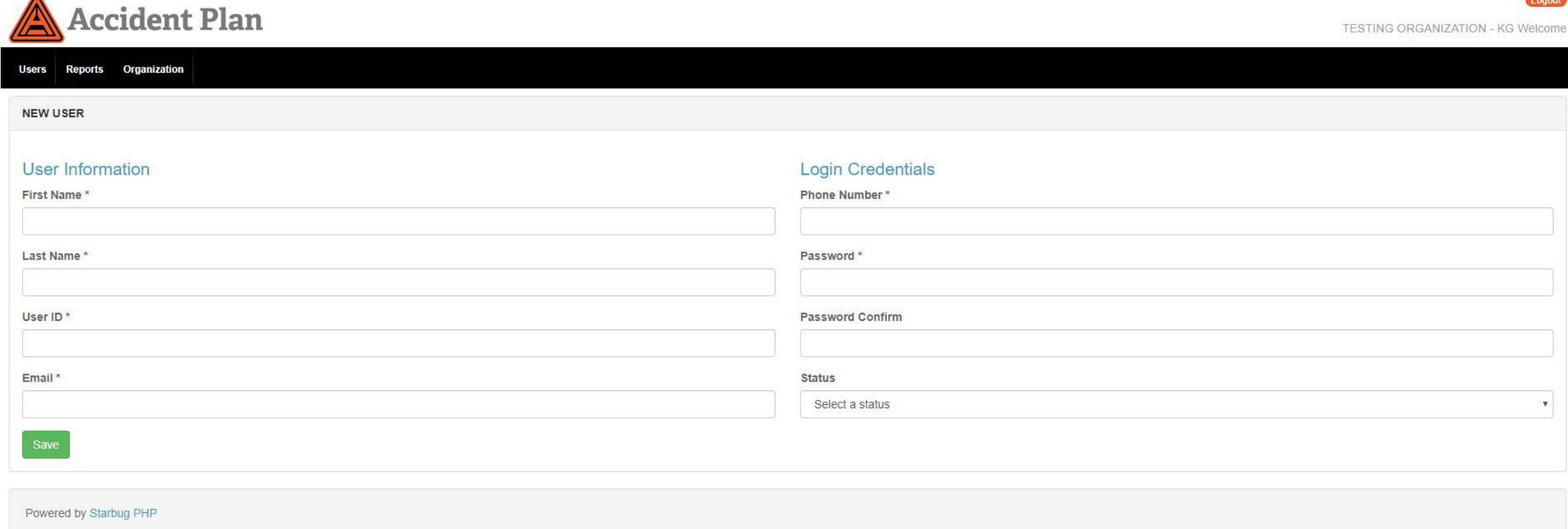

- 1. Enter all information in all fields. (No need to select status field inactive).
- 2. Always remember to save!

Logout

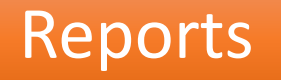

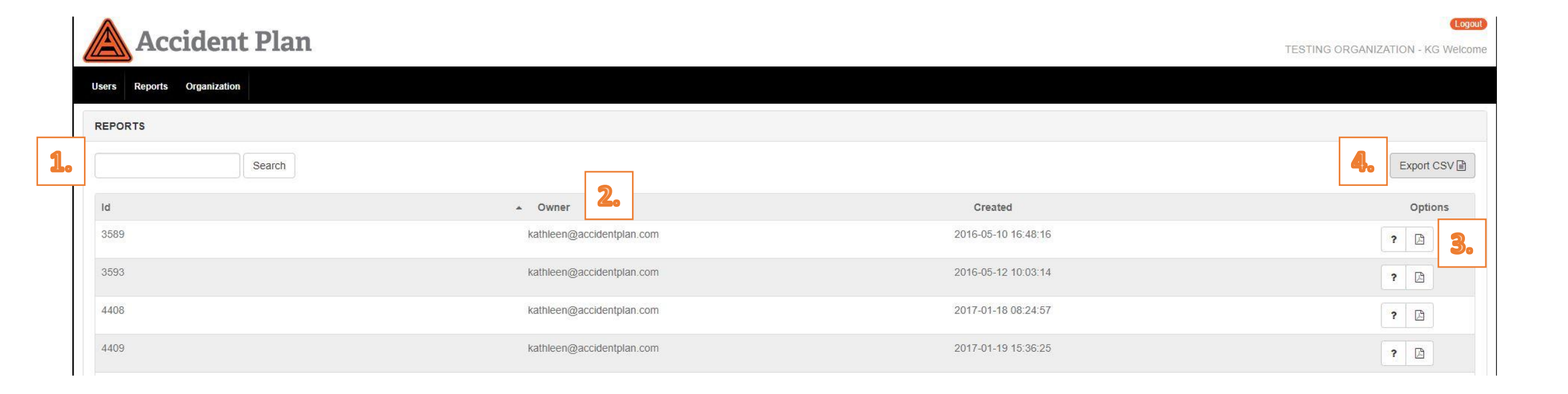

- 1. Type in search bar to search for report number or user.
- 2. Select any header name and toggle to sort entire list A to Z or Z to A.
- 3. Select report icon to view a report.
- 4. Select Export CSV to download list of all report numbers, owner and date created.

#### Report Sample

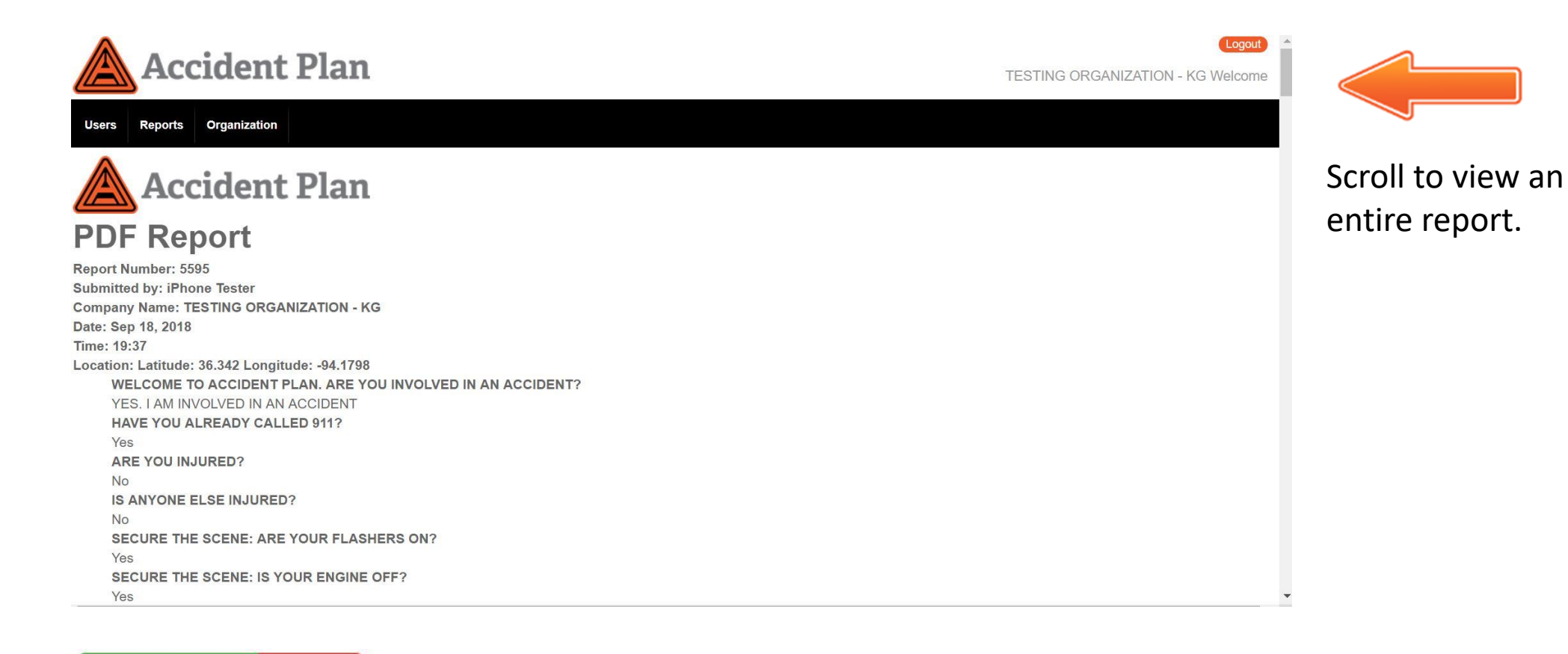

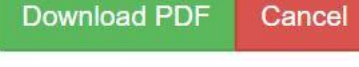

Download a PDF of entire report.

#### Report Sample

SECURE THE SCENE: IS YOUR ENGINE OFF? Yes SECURE THE SCENE: ARE YOUR TRIANGLES OUT? Yes SECURE THE SCENE: ARE YOUR PARKING BRAKES APPLIED? Yes TAKE MULTIPLE PHOTOS OF THE SCENE WHILE IT IS FRESH! USE THE CAMERA ICON BELOW

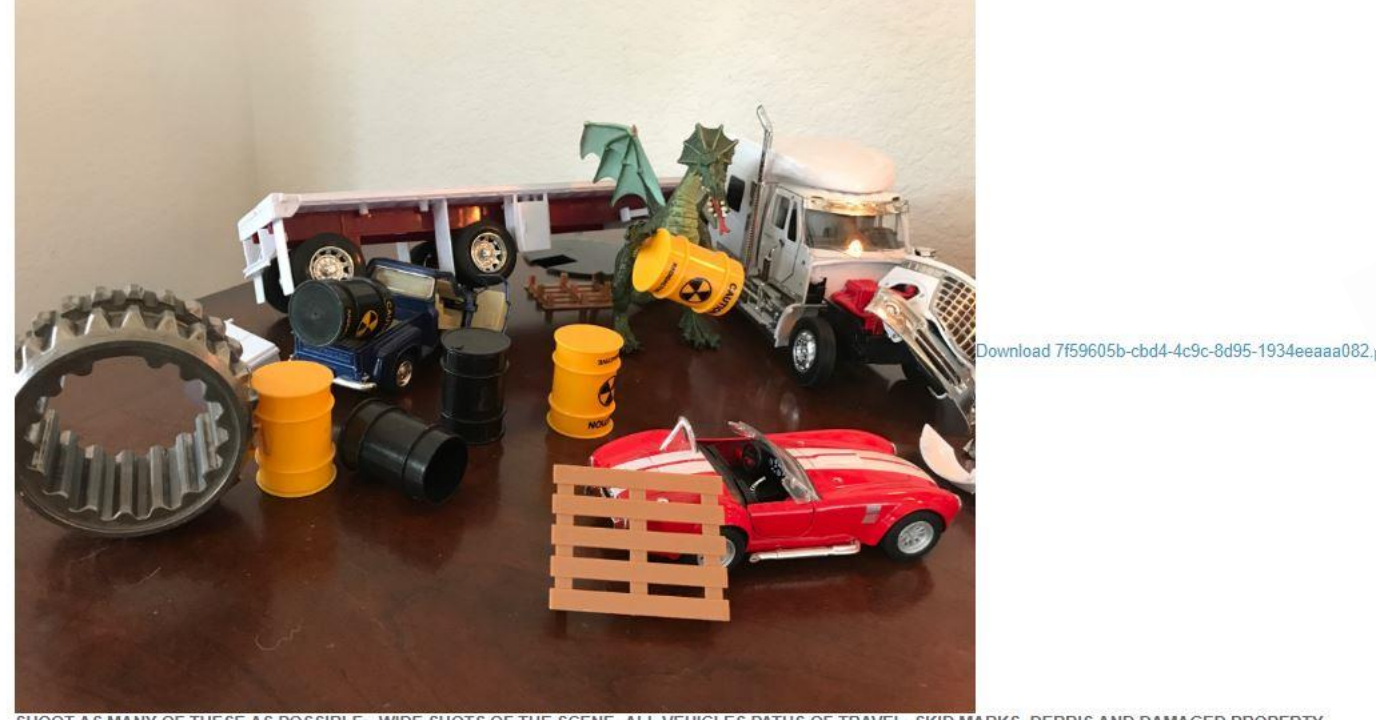

# Download individual images from report. Originals stay on the system.

#### Download MP4 files to listen to audio recordings. Original stays on the system.

SHOOT AS MANY OF THESE AS POSSIBLE: -WIDE SHOTS OF THE SCENE -ALL VEHICLES PATHS OF TRAVEL -SKID MARKS, DEBRIS AND DAMAGED PROPERTY

WITNESSES

Page 1

o ARE THERE ANY WITNESSES TO THIS ACCIDENT?

Yes

 PRESS RECORD, THEN ASK THE WITNESS TO STATE THEIR NAME AND EXPLAIN WHAT THEY SAW. Download da4ee1c4-ce79-ed39-603d-fe1bcbbc615f.mp4

OFFICER

Page 1

ASK THE INVESTIGATING OFFICER FOR A BUSINESS CARD AND TAKE A PHOTO OF IT.

## Organization

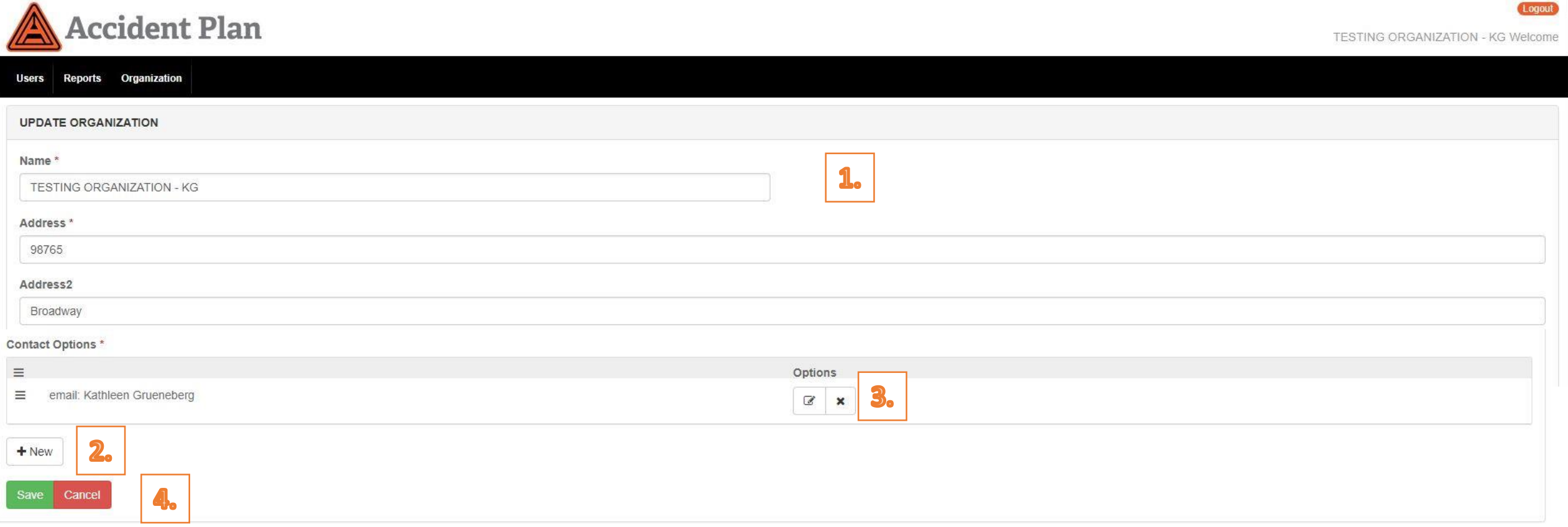

- Edit organization information. 1.
- Add administrators to notification list 2.
- Select to edit or delete existing administrator notifications. 3.
- Always remember to SAVE on the organization page after you add admin 4. notifications!

| lame 1.                           | ĩ |
|-----------------------------------|---|
| ype * 2   Select a contact type 2 |   |
| Phone/Email *                     |   |
| 3.                                |   |
| Save Cancel                       |   |
| 4.                                |   |

- 1. Enter new or edit current administrator notification.
- 2. Select Email from the drop down list\*
- 3. Enter Email address\*
- 4. Always remember to save!

(\*Text capabilities not currently available.)

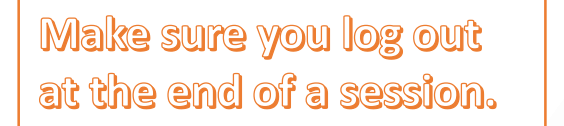

TESTING ORGANIZATION - KG Welcome

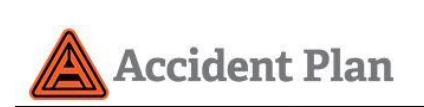

Support

Users Reports Organization

For assistance, please don't hesitate to contact customer support.

Email - support@accidentplan.com

Call Kathleen at - 636-544-6710

Thank you for choosing AccidentPlan!